## 設定マニュアル - 「メール」アプリ(Windows 10)

### ■アカウントを登録する場合の設定

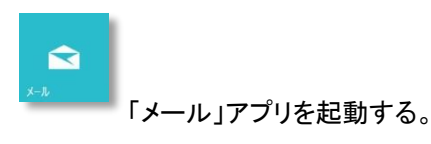

※本メールアプリは、受信したメールを自動でサーバーに残す仕様となっております。(保存期間 90 日) 但し、受信フォルダから削除する事で、サーバーからも削除されます。

### Step:1

はじめて「メール」アプリを起動した場合には、以下の画面が表示されますので、[使ってみる]をクリックします。

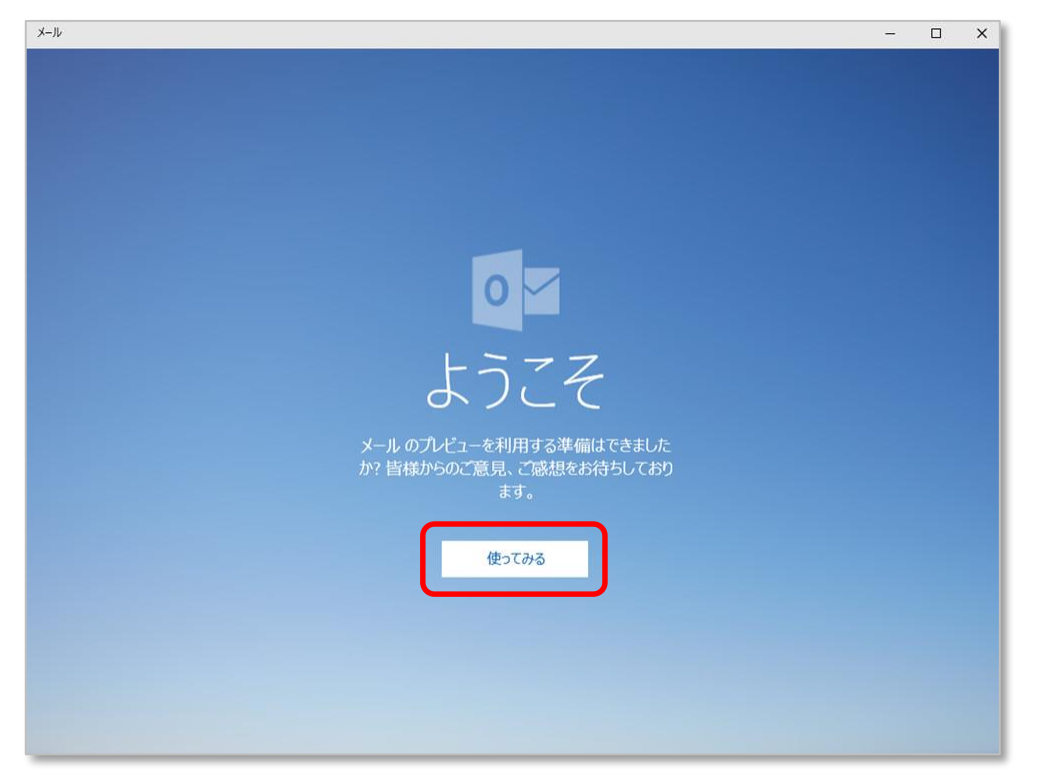

#### (備考)

上記の画面が表示せず、受信トレイが表示された場合は、以下の手順を行い、Step:2へ進んでください。 (1)画面左下の設定アイコンをクリックし、[アカウント] をクリックします。

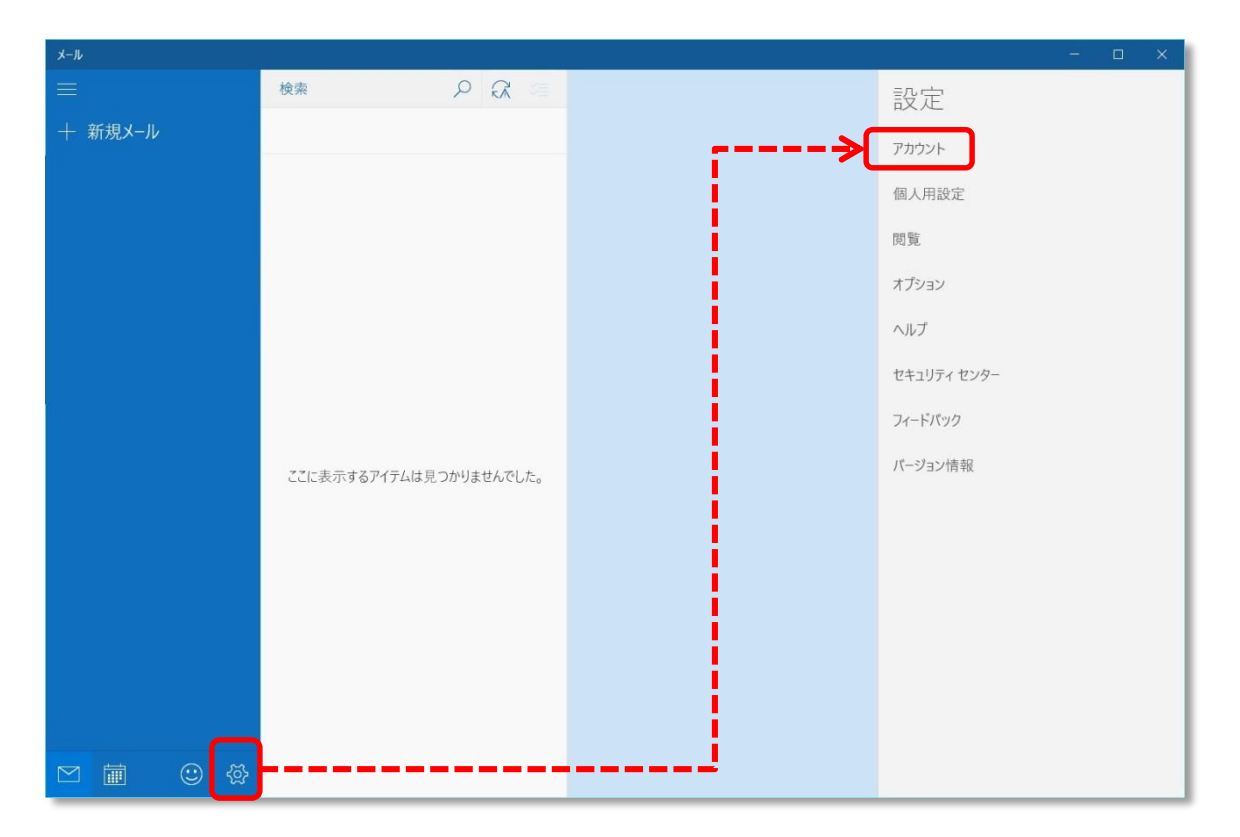

### (2)[アカウントの追加] をクリックします。

| メール     |                         | - 🗆 ×              |
|---------|-------------------------|--------------------|
|         | 検索 🔎 💢 🚈                | < アカウント            |
| + 新規メール |                         | 設定を編集するアカウントを選びます。 |
|         |                         | 十 アカウントの追加         |
|         |                         |                    |
|         |                         |                    |
|         |                         |                    |
|         | ここに表示するアイテムは見つかりませんでした。 |                    |
|         |                         |                    |
|         |                         |                    |
|         |                         |                    |
| M 🗰 😳 🕸 |                         |                    |

以下の画面が表示しますので、[詳細セットアップ]をクリックします。

|                                                    | × |
|----------------------------------------------------|---|
| アカウントの選択                                           |   |
| Outlook.com<br>Outlook.com, Live.com, Hotmail, MSN |   |
| E Exchange<br>Exchange, Office 365                 |   |
| Google                                             |   |
| iCloud                                             |   |
| その他のアカウント<br>POP、IMAP                              |   |
|                                                    |   |
| 閉じる                                                |   |

## Step:3

以下の画面が表示しますので、[インターネットメール]をクリックします。

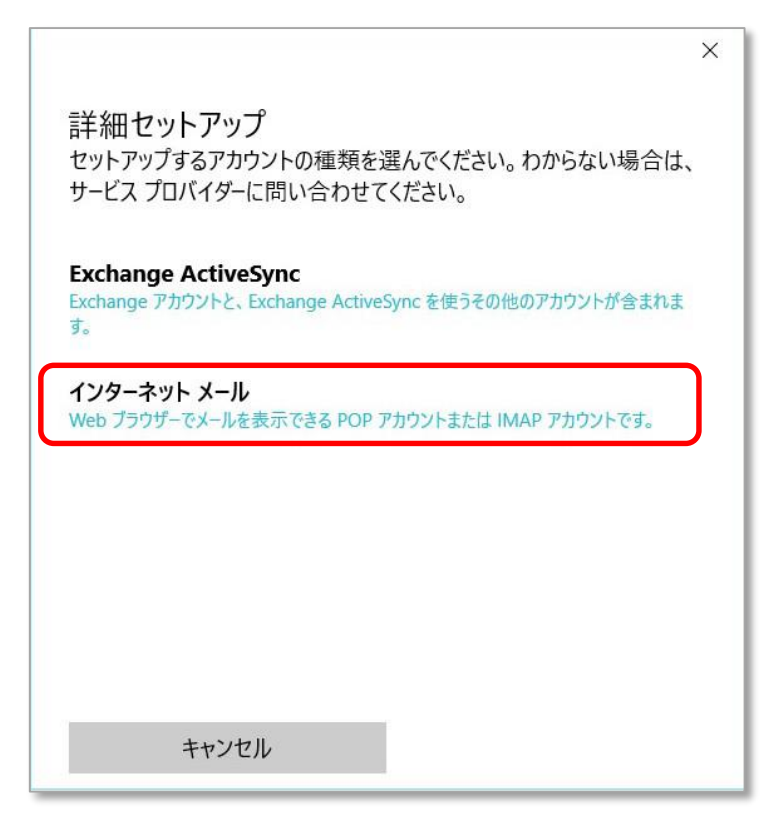

[インターネットメールアカウント]画面が表示されたら、以下の通り設定し、[サインイン]をクリックします。

| ×                                                                                                    |
|----------------------------------------------------------------------------------------------------|
| インターネット メール アカウント                                                                                                    |
| アカウント名                                                                                                    |
| tere filledfielenerstereje                                                                                                    |
| 表示名                                                                                                    |
| H                                                                                                    |
| この名前がメッセージの送信者として使われます。                                                                                                    |
| 受信メール サーバー                                                                                                    |
| The American State of the State of the State |
| アカウントの種類                                                                                                    |
| POP3 ~                                                                                                    |
| メール アドレス                                                                                                    |
| Term of the physical account of the physical                                                                                                    |
| ユーザー名                                                                                                    |
| Test Transford and an and the test                                                                                                    |
| 例: kevinc、kevinc@contoso.com、domain\kevinc                                                                                                    |
| パスワード                                                                                                    |
| •••••                                                                                                    |
| 送信 (SMTP) メール サーバー                                                                                                    |
| Contractor of the second second second second second second second second second second second second second se                                                                                                    |
| ✓ 送信サ−バ−は認証が必要                                                                                                    |
| ✔ メールの送信に同じユーザー名とパスワードを使う                                                                                                    |
| □ 受信メールに SSL を使う                                                                                                    |
| □ 送信メールに SSL を使う                                                                                                    |
| キャンセル サインイン                                                                                                    |

| アカウント名          | 任意に入力                                |  |
|-----------------|--------------------------------------|--|
| 表示名             | メールの受信者側に表示させる名前を入力                  |  |
| 受信メールサーバー       | インフォメーションカードに記載されている送信用メール(POP)サーバー  |  |
| アカウントの種類        | POP3を選択                              |  |
| メールアドレス         | メールアドレスを入力                           |  |
| ユーザー名           | メールアドレスをすべて入力                        |  |
| パスワード           | メールパスワードを入力                          |  |
| 送信(SMTP)メールサーバー | インフォメーションカードに記載されている送信用メール(SMTP)サーバー |  |
| 送信サーバーは認証が必要    | チェックを入れる                             |  |
| メールの送信に同じユーザー名と |                                      |  |
| パスワードを使う        | テェックを入れる                             |  |
| 受信メールに SSL を使う  | チェックを外す                              |  |
| 送信メールに SSL を使う  | チェックを外す                              |  |

以下の画面の「完了」をクリックします。

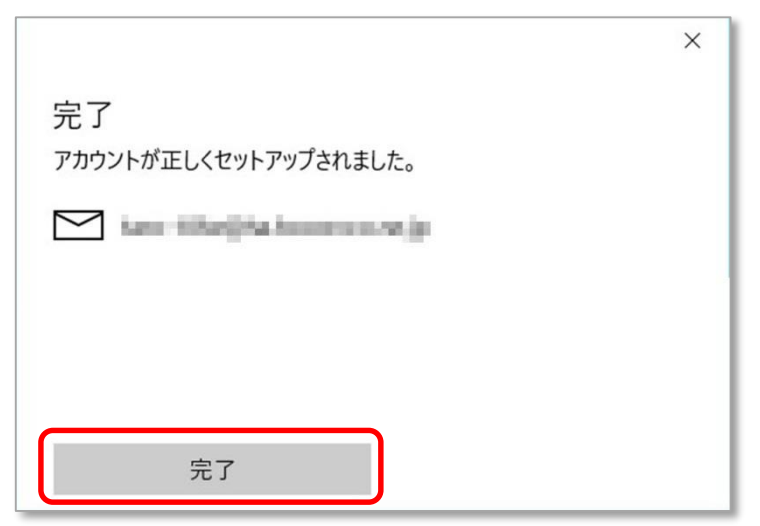

以上で設定が完了になります。

■登録済みアカウント設定の変更

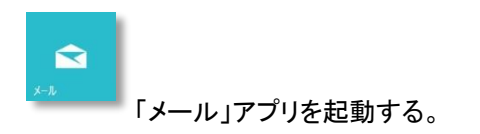

## Step:1

画面左下の設定アイコンをクリックし、「アカウント」をクリックします。

| メール             |       |       |   |             | - 8 | × |
|-----------------|-------|-------|---|-------------|-----|---|
|                 | 検索    | P C 🧠 |   | 設定          |     |   |
| 十 新規メール         | 受信トレイ | すべて ~ | > | アカウント       |     |   |
| רעלית 🞗 אילי    |       |       | 1 | 個人用設定       |     |   |
| Terr Blockstern |       |       |   | 閲覧          |     |   |
| 🛅 フォルダー         |       |       |   | オプション       |     |   |
| 受信トレイ           |       |       |   | ヘルプ         |     |   |
| 送信済みアイテム        |       |       |   | セキュリティ センター |     |   |
| 下書き             |       |       |   | フィードバック     |     |   |
| その他             |       |       |   | バージョン情報     |     |   |
|                 | 木同期で  | Ţ     |   |             |     |   |
|                 |       |       |   |             |     |   |
|                 |       |       |   |             |     |   |
|                 |       |       |   |             |     |   |
|                 |       |       |   |             |     |   |
|                 |       |       |   |             |     |   |
| M iii 🙂 🕸       | }     |       |   |             |     |   |

# Step:2

以下の画面が表示しますので、設定変更するメールアカウントをクリックします。

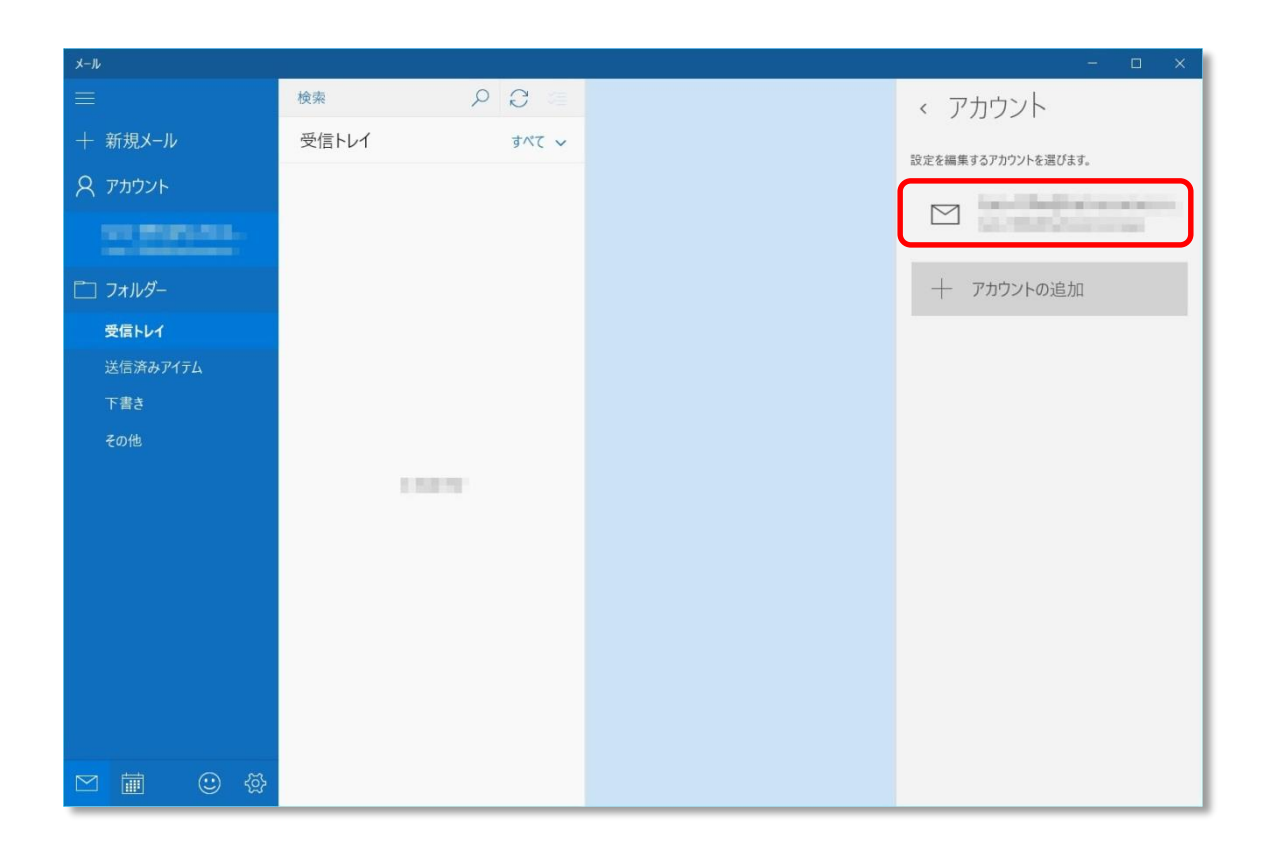

[アカウントの設定]画面が表示しますので、以下のようになっているかを確認し、[メールボックスの同期設定を変更]をクリック します。

| パスワード  | メールパスワード              |
|--------|-----------------------|
| アカウント名 | メールアドレス等、管理用の名前を任意で入力 |

以下の画面が表示しますので、[メールボックスの詳細設定]をクリックし、以下のようになっているかを確認します。

| ×                                                                                                    |
|----------------------------------------------------------------------------------------------------|
| の同期設定                                                                                                    |
| 新しいメールをダウンロードする頻度                                                                                                    |
| 使用状況に応じて ~                                                                                                    |
| 1 日に大量のメールを受け取っている場合でも、数日に一度しかアカウ<br>ントをチェックしない場合でも、状況に応じて同期設定を変更して、デー<br>タ通信量とバッテリーを節約します。                                                                                                    |
| 現在の同期間隔: 2 時間ごと                                                                                                    |
| 📈 常にメッセージ全体とインターネット画像をダウンロードする                                                                                                    |
| ダウンロードするメールの期間                                                                                                    |
| 過去 3 か月間 ~                                                                                                    |
| 表示名                                                                                                    |
| and the second second s |
| この名前がメッセージの送信者として使われます。                                                                                                    |
| 同期オプション                                                                                                    |
| メール                                                                                                    |
| <b>(</b> ) オン                                                                                                    |
| <b>メールボックスの詳細設定</b><br>受信および送信メール サーバーの情報                                                                                                    |
| 完了 キャンセル                                                                                                    |
|                                                                                                    |

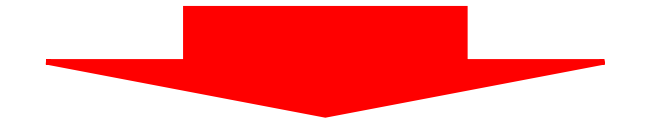

| J J J J 1 - F A 5P |          |
|--------------------|----------|
| この名前がメッセージの送信者として  | 吏われます。   |
| 同期オプション            |          |
| メール                |          |
| オン                 |          |
| 受信メール サーバー         |          |
| references/p       |          |
| 送信 (SMTP) メール サーバー |          |
| All second second  |          |
| ✓ 送信サーバーは認証が必要     |          |
| ✔ メールの送信に同じユーザー名と  | パスワードを使う |
| □ 受信メールに SSL を使う   |          |
| □ 送信メールに SSL を使う   |          |
| 完了                 | キャンセル    |

| 受信メールサーバー       | インフォメーションカードに記載されている送信用メール(POP)サーバー  |  |
|-----------------|--------------------------------------|--|
| 送信(SMTP)メールサーバー | インフォメーションカードに記載されている送信用メール(SMTP)サーバー |  |
| 送信サーバーは認証が必要    | チェックを入れる                             |  |
| メール送信に同じユーザー名と  | <b>チ</b> ェックな 】 わ る                  |  |
| パスワードを使う        |                                      |  |
| 受信メールに SSL を使う  | チェックを外す                              |  |
| 送信メールに SSL を使う  | チェックを外す                              |  |

以上で設定が完了になります。